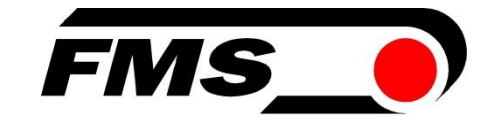

# FMS-cradleGUARD<sup>™</sup> Operating Manual and Installation Instructions

Wireless Signal Transmission from Cradle to Control Station

Document Version2.92Firmware Version0.72Published / Author04/2024 / NS

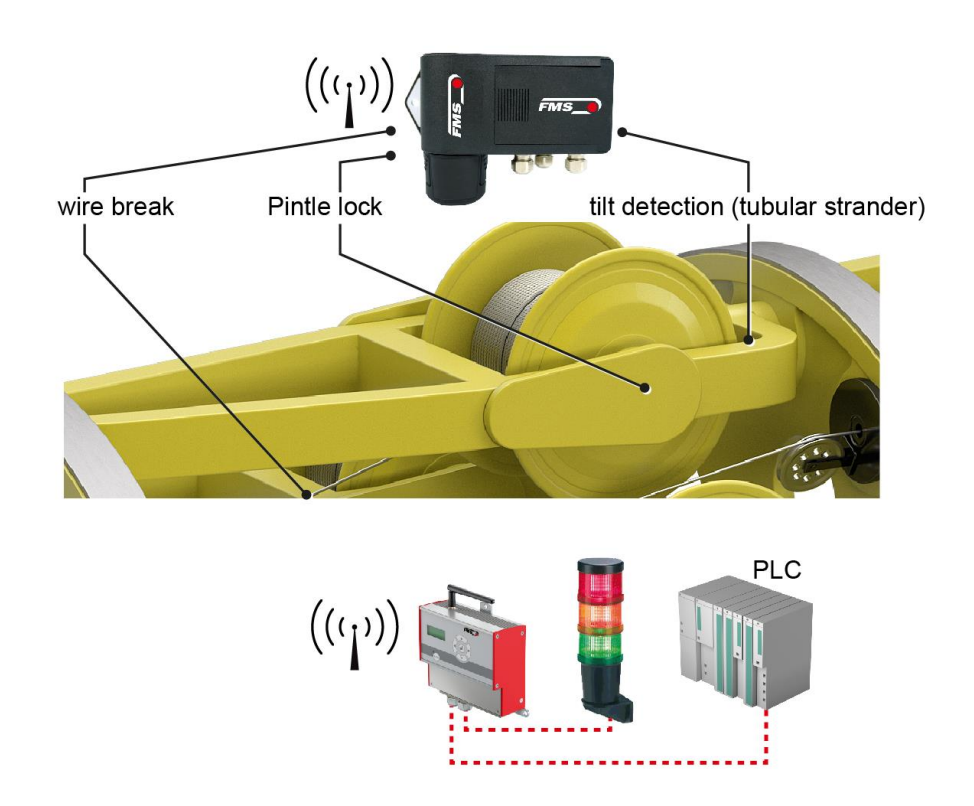

Diese Bedienungsanleitung ist auch in Deutsch erhältlich. Bitte nehmen Sie mit der nächstgelegenen FMS Niederlassung Kontakt auf.

© by FMS Force Measuring Systems AG, CH-8154 Oberglatt – All rights reserved.

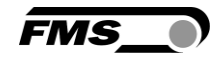

# **1** Content

| 1 | CONTENT                                                                                                    |                                  |  |  |  |
|---|----------------------------------------------------------------------------------------------------|----------------------------------|--|--|--|
| 2 | SAFETY INFORMATION                                                                                                    |                                  |  |  |  |
|   | <ul> <li>2.1 Presentation of Safety Information</li> <li>2.1.1 Danger that Could Result in Minor or Moderate Injuries</li> <li>2.1.2 Note Regarding Proper Function</li> <li>2.2 General Safety Information</li> </ul>                                                                                                    |                                  |  |  |  |
| 3 | PRODUCT INFORMATION                                                                                                    | 5                                |  |  |  |
|   | <ul> <li>3.1 Functional Description</li> <li>3.2 System Requirements</li> <li>3.3 Main Components</li> <li>3.4 Scope of Supply</li> </ul>                                                                                                    | 5<br>5<br>6                      |  |  |  |
| 4 | INSTALLATION                                                                                                    | 7                                |  |  |  |
|   | <ul> <li>4.1 As-delivered Condition</li> <li>4.2 Preparation</li> <li>4.3 Installation of the FMS-cradleGUARD.T Transmission Module</li> <li>4.4 Electrical connection of the FMS-cradleGUARD.T and FMS-cradleGUARD.T.24VDC transmi<br/>modules</li> <li>4.4 Specifications for sensors and switches (not relefant for FMS-cradleGUARD.T.24V/DC)</li> </ul> | 7<br>7<br>8<br>ission<br>9<br>11 |  |  |  |
|   | 4.5 Electrical Connection of the FMS-cradleGUARD.R Receiver Module                                                                                                    |                                  |  |  |  |
| 5 | DISPLAY AND OPERATION                                                                                                    | 15                               |  |  |  |
|   | <ul> <li>5.1 Configuration on the Device</li></ul>                                                                                                    |                                  |  |  |  |
| 6 | TECHNICAL DATA                                                                                                    | 26                               |  |  |  |
|   | <ul> <li>6.1 FMS-cradleGUARD.R Receiver Module</li></ul>                                                                                                    |                                  |  |  |  |
| 7 | DIMENSIONS                                                                                                    | 28                               |  |  |  |
|   | <ul> <li>7.1 FMS-cradleGUARD.R Receiver Module</li> <li>7.2 FMS-cradleGUARD.T Transmission Module</li> <li>7.3 FMS-cradleGUARD.T.24VDC Transmission Module</li> </ul>                                                                                                    |                                  |  |  |  |
| 8 | TROUBLESHOOTING, FAQ                                                                                                    | 31                               |  |  |  |

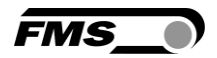

# **2** Safety Information

All safety information, operating and installation regulations listed here ensure proper function of the device. Safe operation of the systems requires compliance at all times. Noncompliance with the safety information or using the device outside of the specified performance data can endanger the safety and health of persons.

Work with respect to operation, maintenance, retrofit, repair, or setting of the device described here must only be performed by expert personnel.

## 2.1 Presentation of Safety Information

2.1.1 Danger that Could Result in Minor or Moderate Injuries

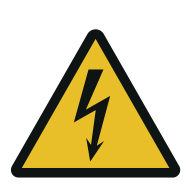

Danger, warning, caution Type of danger and its source Possible consequences of nonobservance Measure for danger prevention

### 2.1.2 Note Regarding Proper Function

Note

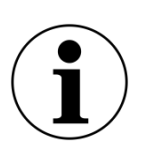

Note regarding proper operation Simplification of operation Ensuring function

## 2.2 General Safety Information

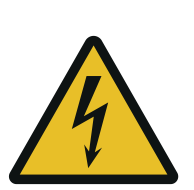

Flying parts

If the battery cover is not secured correctly, it can be ejected in the case of rotating machines.

Tighten the screws of the cover sufficiently.

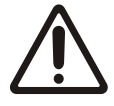

Changes or modification to this device that have not been expressly approved by FMS AG, will result in the approval for operation of this device being voided.

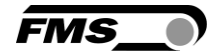

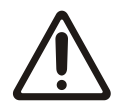

The function of this system is only ensured with the components in the specified layout to one another. Otherwise, severe malfunctions may occur. Thus, the installation information on the following pages must be followed.

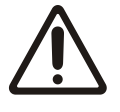

The local installation regulations ensure the safety of electrical systems. They are not considered in these operating instructions. However, they must be met.

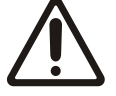

Electrical connections must be implemented by an expert.

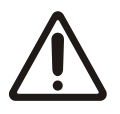

All system components are sensitive components that can be damaged in the case of improper installation! Installation must be performed by trained service personnel!

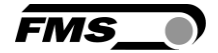

# **3 Product Information**

## **3.1** Functional Description

The FMS-cradleGUARD consists of two different system components. A transmission module (FMS-cradleGUARD.T) per cradle contains terminal blocks for up to 3 sensors and the radio module. The radio frequencies can be clearly separated and ensure operational safety. The receiver module (FMS-cradleGUARD.R) outside of the machine receives the signals of the individual transmission modules and indicates their status in plain text on the display. The integrated relay outputs can be connected directly to the PLC and a warning indicator. The system can be conveniently configured via the web interface using a browser.

## 3.2 System Requirements

The FMS-cradleGUARD is an independent system. Respective sensors must be present on the machine.

### 3.3 Main Components

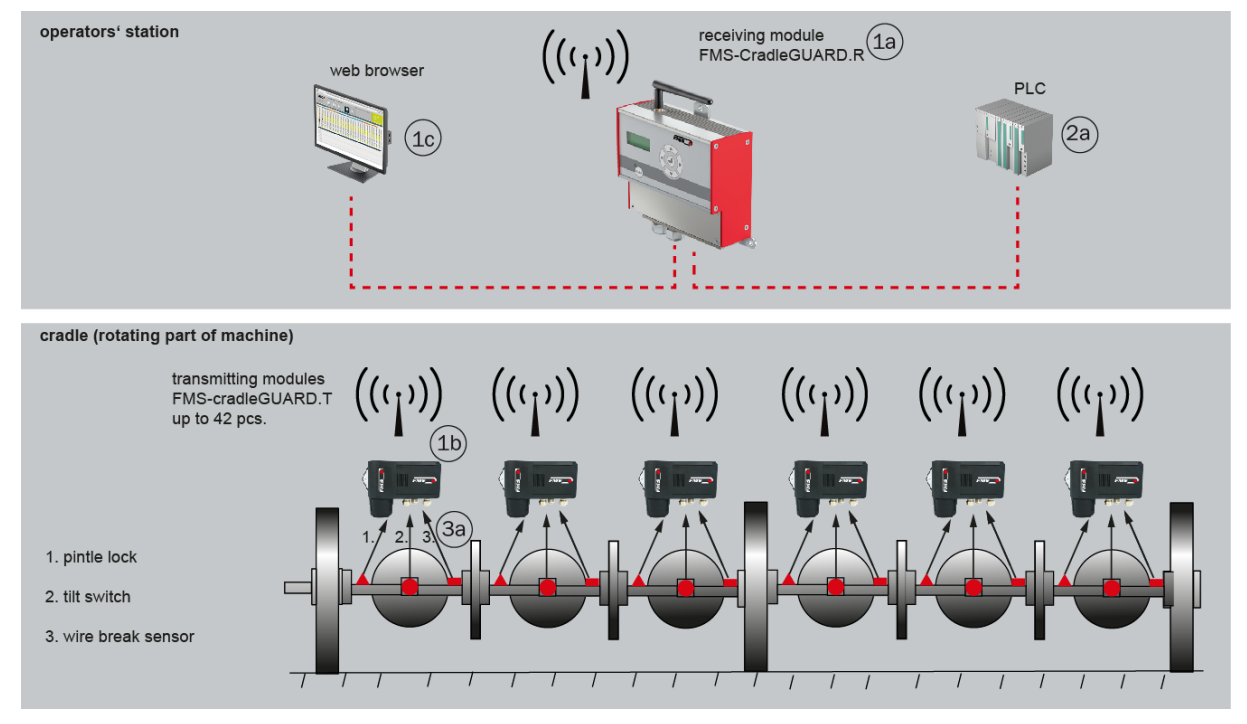

Figure 1: FMS-cradleGUARD Main Components

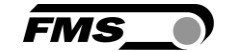

| Main component designations |                                                                                           |  |  |
|-----------------------------|-------------------------------------------------------------------------------------------|--|--|
| ltem                        | Description                                                                               |  |  |
| Item 1                      | FMS-cradleGUARD system components                                                         |  |  |
| 1a                          | Receiver module FMS-cradleGUARD.R, status display for up to 42 transmission modules       |  |  |
| 1b                          | Transmission module FMS-cradleGUARD.T with inputs for sensors, incl. rechargeable battery |  |  |
| 1c                          | Alternative status indicator and configuration via web interface                          |  |  |
| ltem 2                      | Connection to main control                                                                |  |  |
| 2a                          | Connection to PLC, relay outputs                                                          |  |  |
| Item 3                      | Sensors on spool cradle                                                                   |  |  |
| За                          | Up to 3 per FMS-cradleGUARD.T transmission module or per cradle                           |  |  |
| not shown                   | 24 VDC connection for FMS-cradleGUARD.R receiver module, Ethernet cable, etc.             |  |  |

#### Table 1: Main Components

### 3.4 Scope of Supply

#### Scope of supply:

Receiver module FMS-cradleGUARD.R, transmission module(s) FMS-cradleGUARD.T, rechargeable battery, charger

#### The following is not included in the scope of supply:

Sensors, switches (including cables), installation material; installation and start-up: our experts will assist you upon request

#### Accessories:

Spare batteries and chargers as required, 24 VDC power supply for FMS-cradleGUARD.R receiver module, patch cable for the connection of receiver module and (e.g.) laptop for configuration via web interface.

#### **Option:**

FMS-cradleGUARD.T.24VDC version, for connection to existing 24 VDC power supply (required on all cradles). No batteries, no chargers required

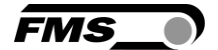

# **4** Installation

# 4.1 As-delivered Condition

### FMS-cradleGUARD.R Receiver Module

- IP address 192.168.000.090
- Radio channel preset

### FMS-cradleGUARD.T Transmission Module(s)

- Radio channel preset
- To keep them apart, the individual transmission modules are labeled with individual ID. The ID can be found on a label on the housing.
- The batteries are enclosed and must be inserted.

### 4.2 Preparation

When installing the system components, the following conditions must be met to ensure proper function.

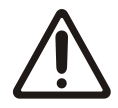

The components may not be subjected to loads outside of the specified values during installation and operation later.

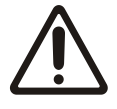

The fastening points for supporting the components must be designed correctly. Pay attention to proper installation of the FMS-cradleGUARD.T transmission modules on the machine.

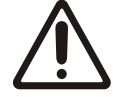

The sensors must be connected electrically correctly.

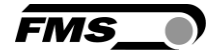

## 4.3 Installation of the FMS-cradleGUARD.T Transmission Module

The receiver modules must be installed on the cradle on a flat surface. The contact surfaces must be as even as possible.

Use the enclosed fastening brackets for installation.

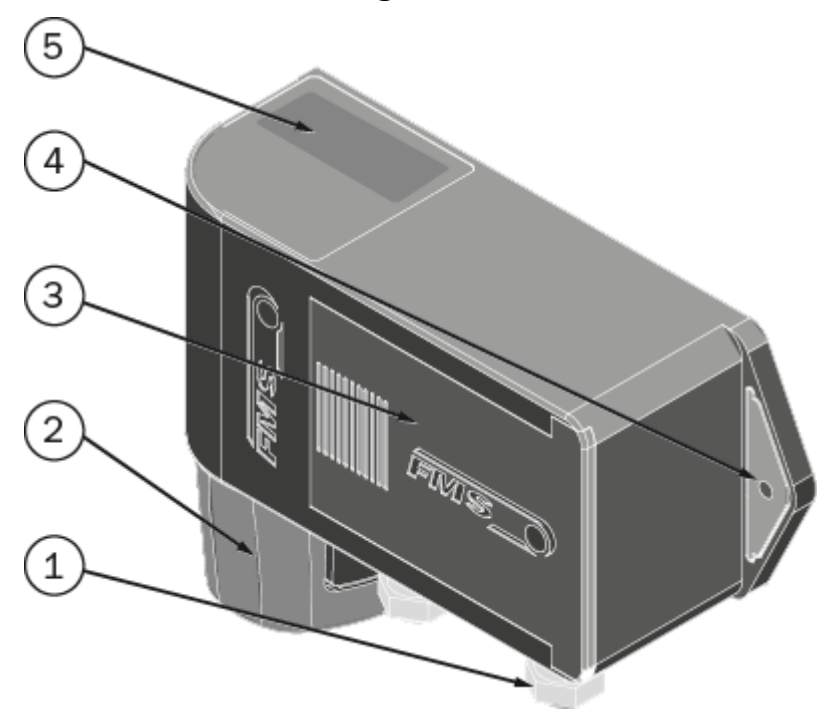

Figure 2: FMS-cradleGUARD.T

| FMS-cradleGUARD.R |                                           |  |  |
|-------------------|-------------------------------------------|--|--|
| ltem              | Description                               |  |  |
| 1                 | Pg-glands for cable connections           |  |  |
| 2                 | Rechargeable battery with quick connector |  |  |
| 3                 | Sliding door                              |  |  |
| 4                 | Fastening lug                             |  |  |
| 5                 | Type label                                |  |  |

Table 2: FMS-cradleGUARD.R

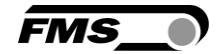

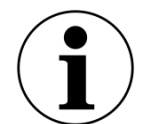

**Battery access** 

Ensure easy access to the battery when selecting the installation location.

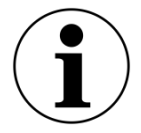

Installation direction

During alignment of the housing, make sure that the side with the electrical connections and the battery points downwards if possible.

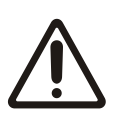

In the case of small machines and light-weight cradles, make sure that the additional weight of the transmission module may have to be compensated to avoid any imbalance.

We recommend a centered installation of the receiver modules on the cradle to avoid this effect.

## 4.4 Electrical connection of the FMS-cradleGUARD.T and FMScradleGUARD.T.24VDC transmission modules

We recommend a cable with 3 x  $0.5 \text{ mm}^2$  for the sensor connection. The cables must be routed separately from power cables.

If you choose to use the 24 VDC power supply, please make sure to use a cable 3 x 0.5 mm<sup>2</sup>.

First, remove the cover on the connection side. Next, the board with the terminal blocks can be pulled as far as it goes.

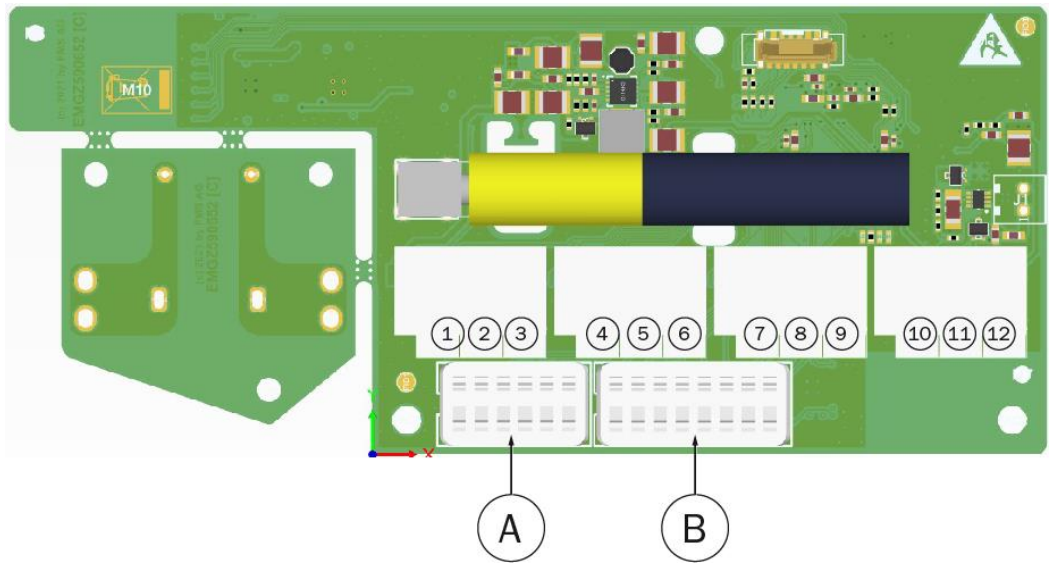

Figure 3: FMS-cradleGUARD.T Terminal Designation and Connection

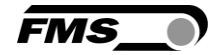

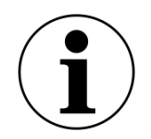

**Designation of sensors** 

You can modify the below stated names (Pintle,...) of the sensors via the web browser.

| FMS-cradleGUARD.R |                                                                                                    |  |  |  |
|-------------------|----------------------------------------------------------------------------------------------------|--|--|--|
| ltem              | Description                                                                                                    |  |  |  |
| 1 to 3            | Sensor 1 – PINTLE LEFT (pintle lock left)                                                                                                    |  |  |  |
|                   | Terminal 1: +12 VDC power supply (can be measured using an<br>oscilloscope only)<br>Terminal 2: Signal / switch<br>Terminal 3: GND / reference |  |  |  |
| 4 to 6            | Sensor 2 – PINTLE RIGHT (pintle lock right)                                                                                                    |  |  |  |
|                   | Terminal 4: +12 VDC power supply (can be measured using an<br>oscilloscope only)<br>Terminal 5: Signal / switch<br>Terminal 6: GND / reference |  |  |  |
| 7 to 9            | Sensor 3 – WIRE BREAK                                                                                                    |  |  |  |
|                   | Terminal 7: +12 VDC power supply (can be measured using an<br>oscilloscope only)<br>Terminal 8: Signal / switch<br>Terminal 9: GND / reference |  |  |  |
| 10 to 12          | Optional 24 VDC (18 to 36 VDC) power supply, substitutes batteries                                                                             |  |  |  |
|                   | Terminal 10: +12 VDC<br>Terminal 11: GND<br>Terminal 12: PE                                                                                    |  |  |  |
| not shown         | Battery compartment                                                                                                    |  |  |  |
| А                 | Dip switch for channel assignment (do not change!)                                                                                             |  |  |  |
| В                 | Dip switch for setting the ID (do not change!)                                                                                                 |  |  |  |

Table 3: Terminal Block for FMS-cradleGUARD.T Sensors

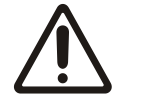

Power supply to sensors is 12 VDC

The FMS-cradleGUARD.T(.24VDC) supplies 12 VDC to the sensors.

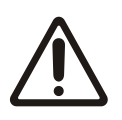

#### Do not manipulate the Dip switches!

Changing the Dip switches will result in the loss of the radio connection.

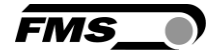

### 4.4.1 Specifications for sensors and switches (not relefant for FMScradleGUARD.T.24VDC)

There are some specifications for sensors that must be met to guarantee full functionality of the system.

We recommend a cable with 3 x  $0.5 \text{ mm}^2$  for the sensor connection. The cables must be routed separately from power cables.

| Spezification sensors and switches |                                   |  |  |
|------------------------------------|-----------------------------------|--|--|
| Feature                            | Description                       |  |  |
| Time delay before<br>availability  | ≤ 70 ms                           |  |  |
| Current drain                      | As small as possible, 10 to 15 mA |  |  |
| Power supply                       | 10 to 36 VDC                      |  |  |
| Dimensions                         | Length between 30 to 70 mm        |  |  |
| Electrical<br>connection           | Open cable ends, no connector     |  |  |

#### 4: specifications sensors

| Samples sensors |      |        |             |                |              |                 |
|-----------------|------|--------|-------------|----------------|--------------|-----------------|
| OEM             | Туре | Output | M8<br>flush | M8 n.<br>flush | M12<br>flush | M12 n.<br>flush |
| IFM             | PNP  | NO     | IE5121      | -              | IF5297       | IF5329          |
| IFM             | PNP  | NO     | IE5072      | -              | IF5188       | IF5249          |
| IFM             | NPN  | NO     | IE5123      | -              | IF5305       | IF5337          |
| IFM             | NPN  | NO     | IE5082      | -              | IF5200       | IF5251          |
| IFM             | PNP  | NC     | IE5122      | -              | IF5301       | IF5333          |
| IFM             | PNP  | NC     | IE5078      | -              | IF5219       | IF5250          |
|                 |      |        |             |                |              |                 |
|                 |      |        |             |                |              |                 |
|                 |      |        |             |                |              |                 |
|                 |      |        |             |                |              |                 |
|                 |      |        |             |                |              |                 |
|                 |      |        |             |                |              |                 |

 Table 5: example list sensors

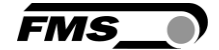

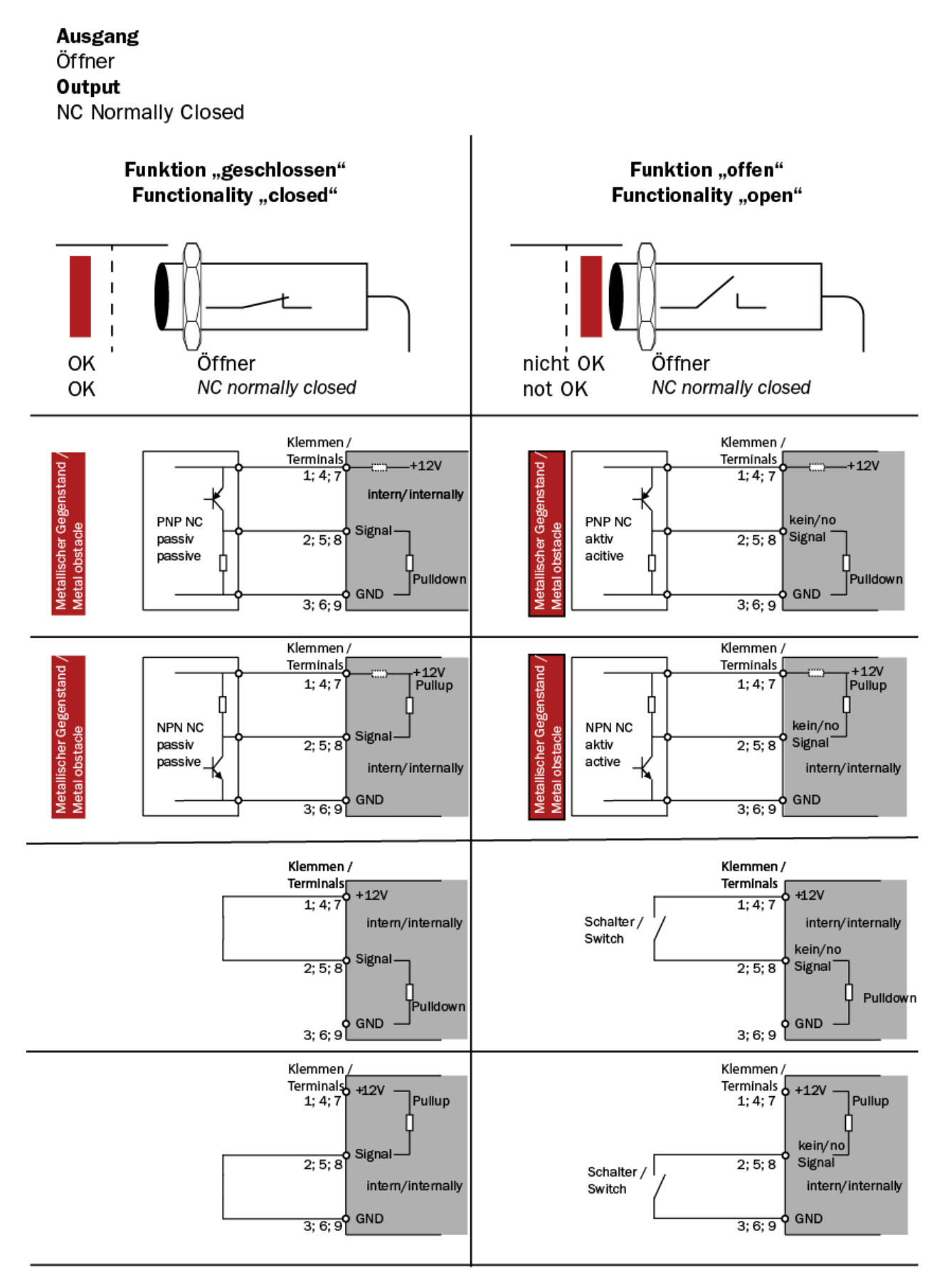

Figure 4: sensor connection Normally Closed

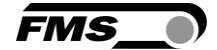

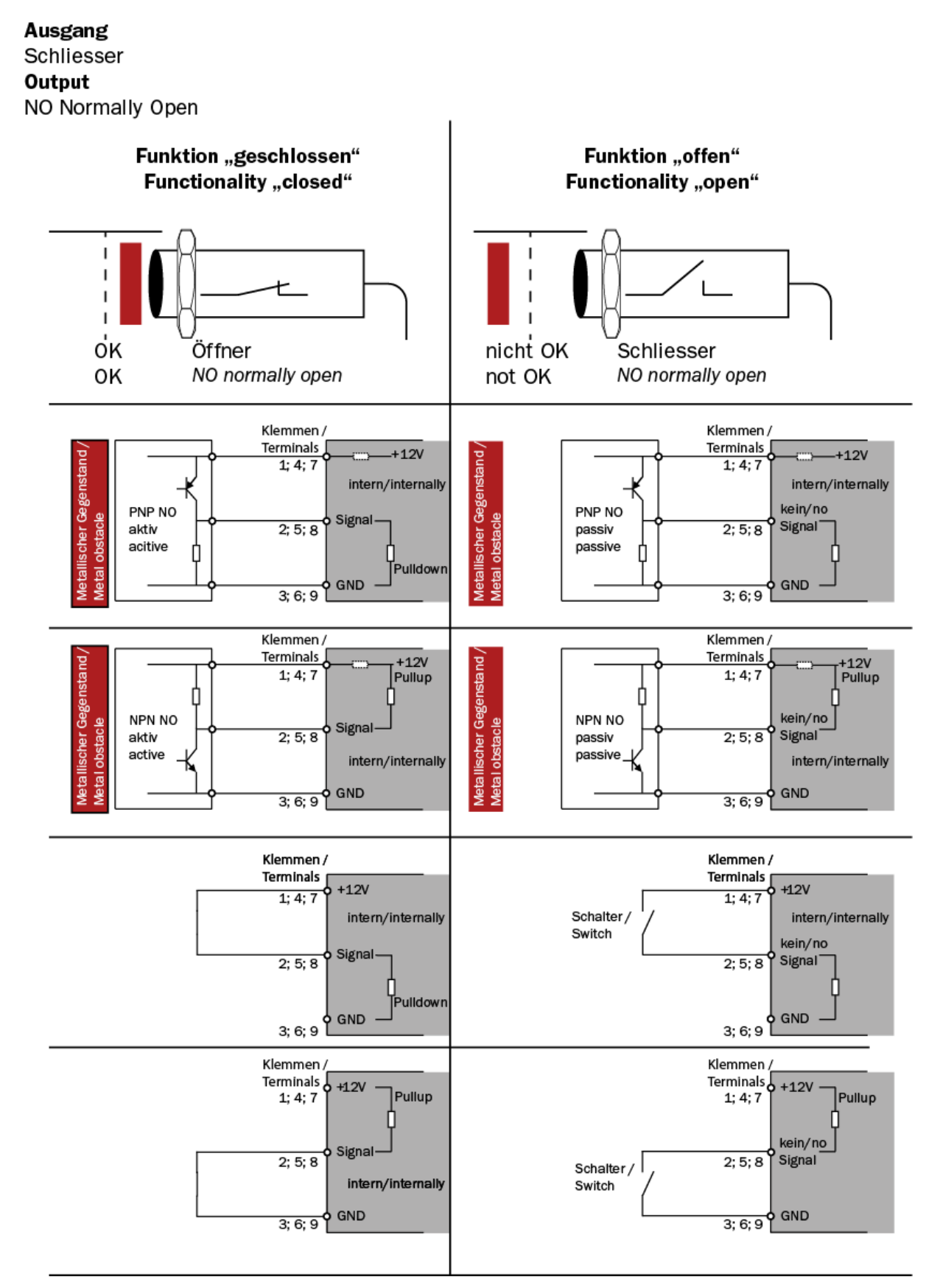

Figure 5: sensor connection Normally Open

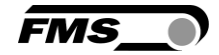

# 4.5 Electrical Connection of the FMS-cradleGUARD.R Receiver Module

First, remove the cover from the front side of the component for the connection. The cover is secured with 4 countersunk-head screws.

We recommend a 3 x 0.5  $mm^2$  cable for the power supply. The cable must be routed separately from the power cable.

Figure 6: Electrical Connection of the FMS-cradleGUARD.R

| Electrical connection of the FMS-cradleGUARD.R |                          |  |
|------------------------------------------------|--------------------------|--|
| ltem                                           | Description              |  |
| 1                                              | 24 VDC (18 to 36 VDC)    |  |
| 2                                              | GND                      |  |
| 3                                              | PE                       |  |
| 16, 26                                         | Relay 1/1 - 1/2          |  |
| 17, 27                                         | Relay 2/1 - 2/2          |  |
| 18, 28                                         | Relay 3/1 - 3/2          |  |
| 19, 29                                         | Relay 4/1 - 4/2          |  |
| А                                              | RJ45 socket for Ethernet |  |

Table 6: Electrical Connection of the FMS-cradleGUARD.R

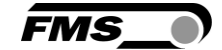

# **5** Display and Operation

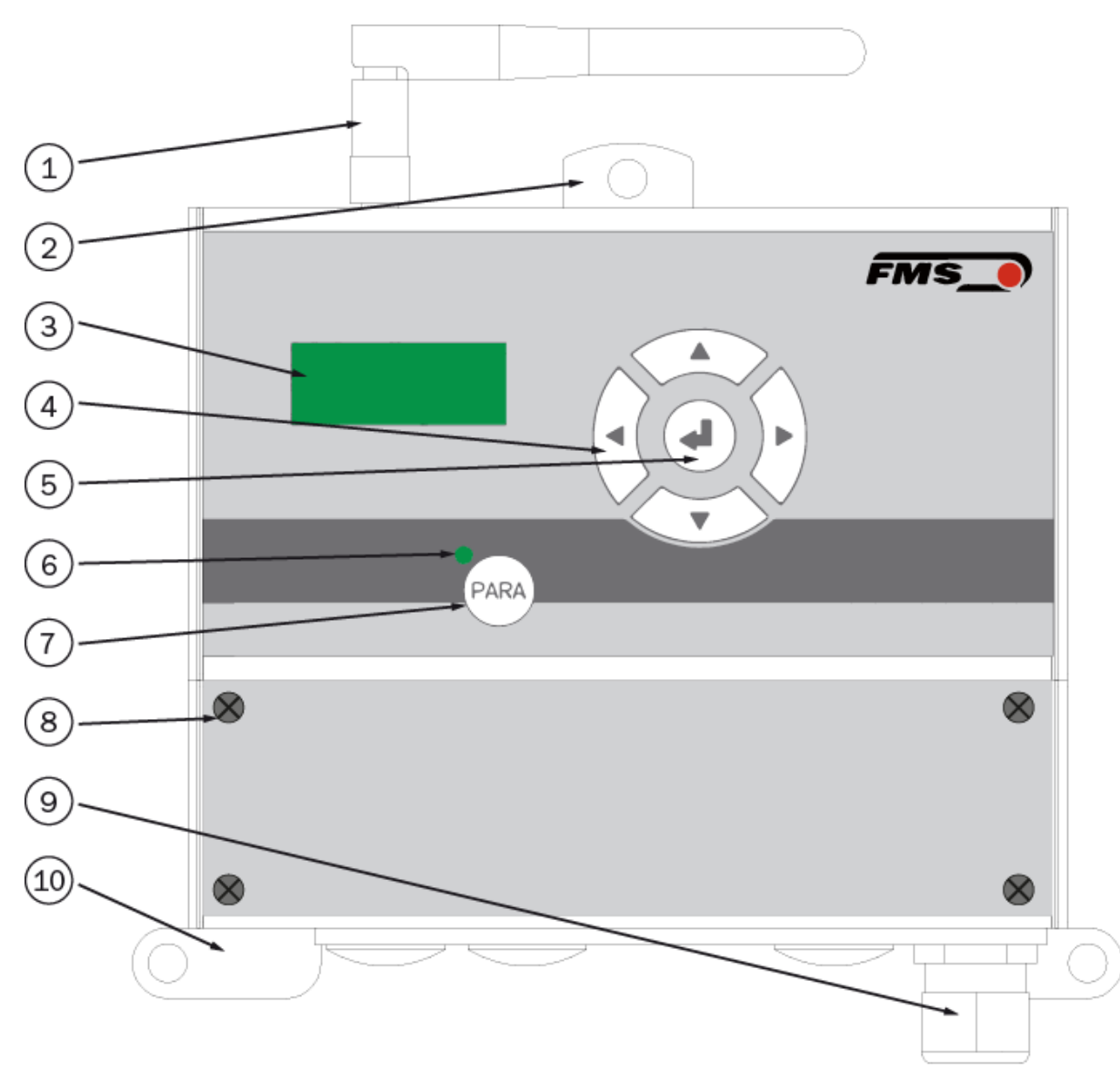

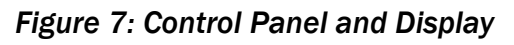

| FMS-cradleGUARD.R |                     |  |  |
|-------------------|---------------------|--|--|
| ltem              | Description         |  |  |
| 1                 | Antenna             |  |  |
| 2                 | Upper fastening lug |  |  |
| 3                 | Display             |  |  |

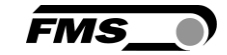

| FMS-cradleGUARD.R |                                                                                                    |  |
|-------------------|----------------------------------------------------------------------------------------------------|--|
| ltem              | Description                                                                                                    |  |
| 4                 | Navigation keys                                                                                                    |  |
|                   | Left – Scroll parameter list to the left                                                                                                    |  |
|                   | Right – Scroll parameter list to the right                                                                                                    |  |
|                   | Up – Increase parameter value                                                                                                    |  |
|                   | Down – Decrease parameter value                                                                                                    |  |
| 5                 | Enter key                                                                                                    |  |
|                   | Select parameter, confirmation                                                                                                    |  |
| 6; 7              | Menu key, status LED                                                                                                    |  |
|                   | By pressing and holding the menu key (> 3 seconds), you can enter the configuration menu of the system parameters. The status LED lights up until you exit the menu by pressing and holding the menu key again (> 3 seconds). |  |
| 8                 | Cover with 4 fastening screws                                                                                                    |  |
| 9                 | PG gland for cable feed-through (24 VDC)                                                                                                    |  |
| 10                | Lower fastening lug                                                                                                    |  |

Table 7: FMS-cradleGUARD.R

### 5.1 Configuration on the Device

Only a basic parameter can be set on the device. The configuration itself has to be done via the web interface.

By pressing and holding the menu key (> 3 seconds), you can enter the menu of the system parameters.

- By pressing on the "left" and "right" keys, you can navigate through the parameter list.
- By pressing the enter key, you select the system parameter to be changed.
- Now, the name of the parameter to be changes is flashing
- By pressing the "up" and "down" keys, the parameter value can be changed.
- By pressing the enter key, you confirm your input and the changed value is saved.
- Press and hold the menu key again (>3 seconds) to exit the menu. If nothing is entered on the device, the menu is automatically exited after 60 seconds.

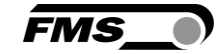

| System Parameters |                                                         |                      |  |
|-------------------|---------------------------------------------------------|----------------------|--|
| Parameter         | Description                                             |                      |  |
| IP address        | The IP address must be entered in 4 blocks.             |                      |  |
|                   | Min.                                                    | 0                    |  |
|                   | Max.                                                    | 255                  |  |
|                   | Default value                                           | 192.168.000.090      |  |
| Subnet            | The address must be e                                   | entered in 4 blocks. |  |
|                   | Min.                                                    | 0                    |  |
|                   | Max.                                                    | 255                  |  |
|                   | Default value                                           | 255.255.255.0        |  |
| Gateway           | The address of the gateway must be entered in 4 blocks. |                      |  |
|                   | Min.                                                    | 0                    |  |
|                   | Max.                                                    | 255                  |  |
|                   | Default value                                           | 255.255.255.0        |  |
| Language          | Display language on the device display                  |                      |  |
|                   | Min.                                                    | German               |  |
|                   | Max.                                                    | English              |  |
|                   | Default value                                           | English              |  |
| CustomNa          | Customized designation                                  | on of sensors        |  |
|                   | Min.                                                    | disabled             |  |
|                   | Max.                                                    | enabled              |  |
|                   | Default value                                           | disabled             |  |

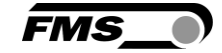

| System Parameters     |                                                                                                    |                                                                                                    |  |
|-----------------------|----------------------------------------------------------------------------------------------------|----------------------------------------------------------------------------------------------------|--|
| Parameter             | Description                                                                                                    |                                                                                                    |  |
| T cycle               | Cycle time for communication between transmitter and receiving modules                                                                                                    |                                                                                                    |  |
|                       | Cycle time «Auto»                                                                                                    |                                                                                                    |  |
|                       | Here the cycle time is automatically reduced to 20 ms per<br>transmitter module. E.g. with 8 connected and configured<br>transmitter modules the cycle time is set to:<br>8 x 20 ms = 160 ms |                                                                                                    |  |
|                       |                                                                                                    |                                                                                                    |  |
|                       | Min.                                                                                                    | Auto (only recommended when<br>using the<br>FMS-cradleGUARD.T.24VDC)<br>840 ms (only recommended when<br>using the<br>FMS-cradleGUARD.T.24VDC) |  |
|                       | Max.                                                                                                    | 8400 ms                                                                                                    |  |
| Default value 8400 ms |                                                                                                    | 8400 ms                                                                                                    |  |

 Table 8: System Parameters

## 5.2 Display

If configured sensors or switches are activated this will be shown on the display.

cradleGU System V0.09 OK

Figure 8: Display during start-up and without error

| ID 4  | ID 41    | ID 18 | ID 1     | ID 15    |
|-------|----------|-------|----------|----------|
| Radio | Wire Brk | Tilt  | Pintle R | Pintle L |

Figure 9: various error messages

Line 1 – individual ID of the transmission module FMS-cradleGUARD.T

Line 2 – specific error message

If multiple errors occur at the same time, the display will switch and indicate all errors in sequence.

# 5.3 Configuration via Web Interface

The system can be integrated in an Ethernet network and configured via a browser (e.g., Internet Explorer 8 or higher). The FMS-cradleGUARD.R receiver module has a static IP address, which can be set via the control panel. The IP address is not automatically obtained via DHCP.

Alternatively, the system can be configured using a desktop or laptop computer via a peer-topeer connection. However, the computer must be disconnected from the network and have a static IP address for this purpose. The static IP address must not be identical with the IP address of the receiver module.

Follow the instructions as soon as the connection is established:

- Open a browser (e.g., Microsoft Internet Explorer, Mozilla Firefox, etc.)
- The default address of the receiver module is 192.168.000.090. If you have not change it, enter this IP address into the input field (e.g., http://192.168.000.090) and confirm with "Enter."

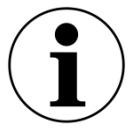

User interface language

The user interface of the browser is only available in English

| The Point is Techno     | ology              |                     | FMS_0 |
|-------------------------|--------------------|---------------------|-------|
|                         | FMS-cradleGUAR     | D.R Receiver Module |       |
| MENU                    |                    |                     |       |
| Home<br>Current Reading | Device Information |                     |       |
| Sensor Settings         | PROPERTIES         | VALUE               |       |
| Relay Settings          | Serial number      | 14091               |       |
| System Settings         | Firmware Version   | EMGZ486CU V0.31     |       |
|                         |                    |                     |       |

Figure 10: Home

| Web Interface – Home |                 |  |
|----------------------|-----------------|--|
| ltem                 | Description     |  |
| 1                    | Main navigation |  |

Table 9: Home

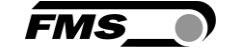

| •The Point is Techn                                    | nelogy                                                                                   |             | FN                      | ns_)            |
|--------------------------------------------------------|------------------------------------------------------------------------------------------|-------------|-------------------------|-----------------|
|                                                        | FMS-cradleGUARD.R                                                                        | Receiver Mo | dule                    |                 |
| MENU<br>Home<br>Current Reading                        | Current Reading                                                                          |             |                         |                 |
| Sensor Settings<br>Relay Settings<br>Ethernet Settings | System                                                                                   | RELAY       | FUNCTION<br>Pintle left | STATE<br>closed |
| System Settings                                        | OK 🕒                                                                                     | Relay 3     | Wire break              | closed          |
|                                                        | (5) (6)                                                                                  | Relay 4     | Master alarm            | closed          |
|                                                        | ID         PINTLE LEFT           1         ?           2         ?           3         ? | PINTLE R    | IGHT                    | WIRE BREAK      |
|                                                        | 4 🛜 🖬 3                                                                                  | •           |                         |                 |
|                                                        | (4)                                                                                      |             |                         |                 |

Figure 11: Current Reading

This a purely informative page only. You cannot edit anything.

| Web I | nterface – Current Reading                                                                            |
|-------|----------------------------------------------------------------------------------------------------|
| ltem  | Description                                                                                           |
| 1     | Information on the display                                                                            |
| 2     | Status indicator for relay outputs                                                                    |
| 3     | List of sensors 1 to 21                                                                               |
| 4     | List of sensors 22 to 42 (not illustrated)                                                            |
|       | Depending on the zoom factor of the browser window, the tables can also be arranged among each other. |
| 5     | Column "ID" (IDentification)                                                                          |
|       | Every FMS-cradleGUARD.T transmission module has its own ID number for<br>easy assignment.             |
|       | The ID can be found on a sticker on the housing.                                                      |
| 6     | Column with sensor names                                                                              |
|       | Preset names Pintle left/right, wire break<br>Names can be modified individually.                     |
| 7     | Sensor status                                                                                         |
|       | Green - OK                                                                                            |

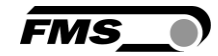

| Web Interface – Current Reading |             |
|---------------------------------|-------------|
| ltem                            | Description |
|                                 | Red - Fault |

#### Table 12: Current Reading

The table always contains all available 42 transmission modules. Status messages are only displayed for the active transmission modules.

| The Point is Techn                                                        | ology                 |                   |                | FMS_0             |
|---------------------------------------------------------------------------|-----------------------|-------------------|----------------|-------------------|
|                                                                           | FMS-cra               | dleGUARD.R R      | eceiver Module |                   |
| MENU                                                                      |                       |                   |                |                   |
| Home<br>Current Reading                                                   | Sensor Se             | ettings           |                |                   |
| Sensor Settings<br>Relay Settings<br>Ethernet Settings<br>System Settings | OK NO (normally open) |                   | ОК             | Öffner            |
|                                                                           | ID                    | TERMINAL          | TERMINAL       | TERMINAL          |
|                                                                           | ACTIVE                | BLOCK 1 TO 3      | BLOCK 4 TO 6   | BLOCK 7 TO 9      |
|                                                                           |                       | PINTLE L          | PINTLE R       | WIRE BRK          |
|                                                                           | ₹ 1                   | Disabled •        | NPN NO V       | Disabled •        |
|                                                                           | 2                     | Disabled <b>v</b> | Disabled •     | NPN NO 🔻          |
|                                                                           | ⊠ 3                   | NPN NO 🔻          | Disabled •     | Disabled •        |
|                                                                           | ∉ 4                   | NPN NO T          | Disabled •     | Disabled <b>•</b> |
|                                                                           | ☑ 5                   | PNP NO 🔻          | Disabled •     | Disabled <b>•</b> |

### Figure 10: Sensor Settings

| Web Interface – Sensor Settings         |                                                                                                    |
|-----------------------------------------|----------------------------------------------------------------------------------------------------|
| Column                                  | Description                                                                                                    |
| ID ACTIVE                               | Using this checkbox, the transmission module with the respective ID is activated.                                                                    |
|                                         | As soon as it is activated, it appears in the "Current Reading" window.                                                                              |
| Terminal Block<br>1 to 3<br>Pintle left | The individual columns stand for the 3 sensors that can be<br>connected per transmission module.5 different connection possibilities can be selected |
|                                         | Deactivated - Disabled                                                                                                    |

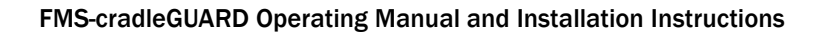

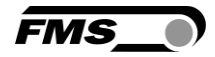

| Terminal Block<br>4 to 6<br>Pintle right<br>Terminal Block<br>7 to 9<br>Wire break / Tilt<br>switch | No sensor is connected. The sensor status is not shown on the display. |
|----------------------------------------------------------------------------------------------------|------------------------------------------------------------------------|
|                                                                                                    | Normally open                                                          |
|                                                                                                    | PNP NO: Sensor switches the positive signal (+12 V)                    |
|                                                                                                    | NPN NO: Sensor switches ground (GND)                                   |
|                                                                                                    | Normally closed                                                        |
|                                                                                                    | PNP NC: Sensor switches the positive signal (+12 V)                    |
|                                                                                                    | NPN NC: Sensor switches ground (GND)                                   |

Table 11: Sensor Settings

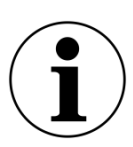

Save changes

If you made changes, you must confirm them using "Save changes." Otherwise, your entries will be discarded once you leave the page!

You may have to scroll down on the page to see the save key.

| The Point is Techno                 | logy                  |                       | FMS_ |
|-------------------------------------|-----------------------|-----------------------|------|
|                                     | FMS-cradleGU/         | ARD.R Receiver Modul  | e    |
| MENU                                |                       |                       |      |
| Home<br>Current Reading             | <b>Relay</b> Settings |                       |      |
| Sensor Settings                     | RELAY                 | FUNCTION              |      |
| Relay Settings<br>Ethernet Settings | Relay 1               | Pintle left ▼         |      |
| System Settings                     | Relay 2               | Pintle right <b>v</b> |      |
|                                     | Relay 3               | Wire break <          |      |
|                                     | Relay 4               | Master alarm <        |      |
|                                     | Save changes          |                       |      |

#### Figure 13: Relay Settings

You can define individual trigger conditions for the 4 relay outputs in the receiver module.

If you have set individual names for the switches, name in the list may vary from the names listed below in the table.

| Web Interface – Relay Settings |                                                              |  |
|--------------------------------|--------------------------------------------------------------|--|
| Function                       | Description                                                  |  |
| Disabled                       | Without function                                             |  |
| Pintle left                    | If 2 pintles exist on the cradle, they can be differentiated |  |

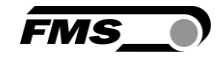

| Web Interface – Relay Settings |                                                                                                    |  |
|--------------------------------|----------------------------------------------------------------------------------------------------|--|
| Function                       | Description                                                                                                    |  |
| Pintle right                   | here.                                                                                                    |  |
| Wire Break                     | Detection of a wire break using the respective sensor.                                                                                                    |  |
|                                | The response time until relay triggering can be up to 8.4 seconds.                                                                                                    |  |
| Tilt                           | Is mainly used for tubular type stranders and to detect cradle swinging.                                                                                                    |  |
| Radio lost                     | The quality of the radio connection of the individual transmission modules is checked continuously. A relay can be switched in the case of a poor connection.                 |  |
| Battery low                    | Is activated if the charging status of the battery drops below 5%. A runtime of a few days is left prior to battery replacement. This alarm does not affect the Master alarm. |  |
| Master alarm                   | Is activated as soon as any fault state occurs, regardless of the configuration of other relay outputs.                                                                       |  |

Table 12: Relay Settings

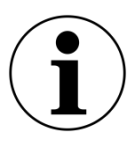

#### Save changes

If you made changes, you must confirm them using "Save changes." Otherwise, your entries will be discarded once you leave the page!

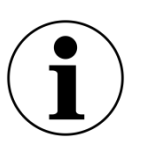

**Recommendation for Alarms** 

We recommend to select **at least the "Master alarm" and "Battery low" for the relay outputs**. The output of the "Master alarm" should be directly connected to the PLC to stop the machine in case of any alarm condition. The "Batter low" output can be connected to an indication light to remind the operator of changing the empty battery during the next production stop.

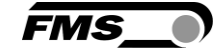

| •The Point is Techn                                                       | ology                                             |                                            | FMS_ |
|---------------------------------------------------------------------------|---------------------------------------------------|--------------------------------------------|------|
|                                                                           | FMS-cradleGUAR                                    | D.R Receiver Modu                          | lle  |
| Home<br>Current Reading                                                   | Ethernet Settings                                 |                                            | _    |
| Sensor Settings<br>Relay Settings<br>Ethernet Settings<br>System Settings | PROPERTIES<br>MAC address<br>Device IP address    | VALUE<br>00-1f-88-00-37-0b<br>192.168.0.90 |      |
|                                                                           | Subnet mask<br>Gateway IP address<br>Save changes | 255.255.255.0<br>192.168.0.1               |      |

Figure 14: Ethernet Settings

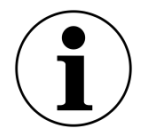

#### Save changes

If you made changes, you must confirm them using "Save changes." Otherwise, your entries will be discarded once you leave the page!

| •The Point is Techno                 | logy             |         |                   | FMS_ |
|--------------------------------------|------------------|---------|-------------------|------|
|                                      | FMS-cradleGUARD  | .R Rece | iver Modul        | e    |
| MENU                                 |                  |         |                   |      |
| Home<br>Current Reading              | System Settings  |         |                   |      |
| Sensor Settings                      | PROPERTIES       | UNIT    | VALUE             |      |
| Relay Settings                       | Display language |         | Deutsch v         | ]    |
| Ethernet Settings<br>System Settings | Cycle time       |         | 8400ms •          | ]    |
| -,                                   | Customized name  |         | Disabled <b>v</b> |      |
|                                      | Digital input 1  |         | DIG 01            |      |
|                                      | Digital input 2  |         | DIG 02            |      |
|                                      | Digital input 3  |         | DIG 03            |      |
|                                      | Save changes     |         |                   |      |

Figure 15: System Settings

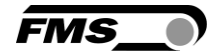

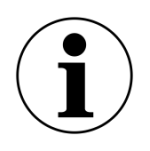

Saving changes

If you made changes, you must confirm them using "Save changes." Otherwise, your entries will be discarded once you leave the page!

| Web Interface – System settings |                                                                                                    |
|---------------------------------|----------------------------------------------------------------------------------------------------|
| Function                        | Description                                                                                                    |
| Display language                | Language in the display of the receiving module in German or English                                                                                                    |
| Cycle time                      | Communication cycle time between transmitting and receiving modules.                                                                                                    |
|                                 | The minimum cycle time of 840 ms is only recommended in combination with the FMS-cradleGUARD.T.24VDC.                                                                       |
|                                 | The setting "Auto" is only recommended in combination with the FMS-cradleGUARD.T.24VDC.                                                                                     |
| Customized name                 | Enabling this field will show the individual names for the sensors of the fields Digital input 1 to 3 in the display of the receiving module as well as in the web browser. |
| Digital input 1                 | Free designation of sensor names.                                                                                                    |
| Digital input 2                 | Maximum of 8 digits                                                                                                    |
| Digital input 3                 |                                                                                                    |

Table 13: System Settings

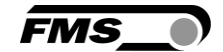

# **6 Technical Data**

## 6.1 FMS-cradleGUARD.R Receiver Module

| FMS-cradleGUARD.R technical data |                                                                 |
|----------------------------------|-----------------------------------------------------------------|
| Property                         | Description                                                     |
| Display                          | LCD 2 x 8 characters (5 mm)                                     |
| Propagation delay                | 8.4 sec, 840 ms, Auto (20 ms per transmitter module)            |
| Interface                        | Ethernet via web interface (Internet Explorer 8 or higher)      |
| Radio interface                  | 2.44 GHz                                                        |
| Relay outputs                    | 4 relay contacts DC: 24 V, /0.5 A/12 W; AC: 24 V/0.5 A/62.12 VA |
| Power supply                     | 24 VDC (18 to 36 VDC) / 10 W (max. 0.5 A)                       |
| Temperature range                | 0 to 50 °C (32 to 122 F)                                        |
| Protection rating                | IP52                                                            |
| Weight                           | 0.65 kg (1.43 lb)                                               |

Table 14: FMS-cradleGUARD.R technical data

## 6.2 FMS-cradleGUARD.T Transmission Module

| FMS-cradleGUARD.T technical data |                                                                                                    |
|----------------------------------|----------------------------------------------------------------------------------------------------|
| Property                         | Description                                                                                         |
| Power supply                     | Industrial, rechargeable battery, 12 VDC, 3 Ah                                                      |
|                                  | Optional with FMS-cradleGUARD.T.24VDC for existing 24 VDC (18 to 36 VDC) power supply from machine. |
| Power supply to sensors          | 12 VDC                                                                                              |
| Radio interface                  | 2.44 GHz                                                                                            |
| Protection rating                | IP65                                                                                                |
| Weight                           | 0.8 kg                                                                                              |

Table 15: FMS-cradleGUARD.T technical data

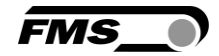

# 6.3 Certifications

| FMS-cradleGUARD certifications   |               |           |
|----------------------------------|---------------|-----------|
| Certificate                      | Description   |           |
| ETSI Radio Certification         | Certification | to follow |
| FCC Certification USA,<br>Canada | Certification | to follow |

Table 16: Certifications

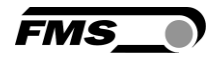

# **7** Dimensions

# 7.1 FMS-cradleGUARD.R Receiver Module

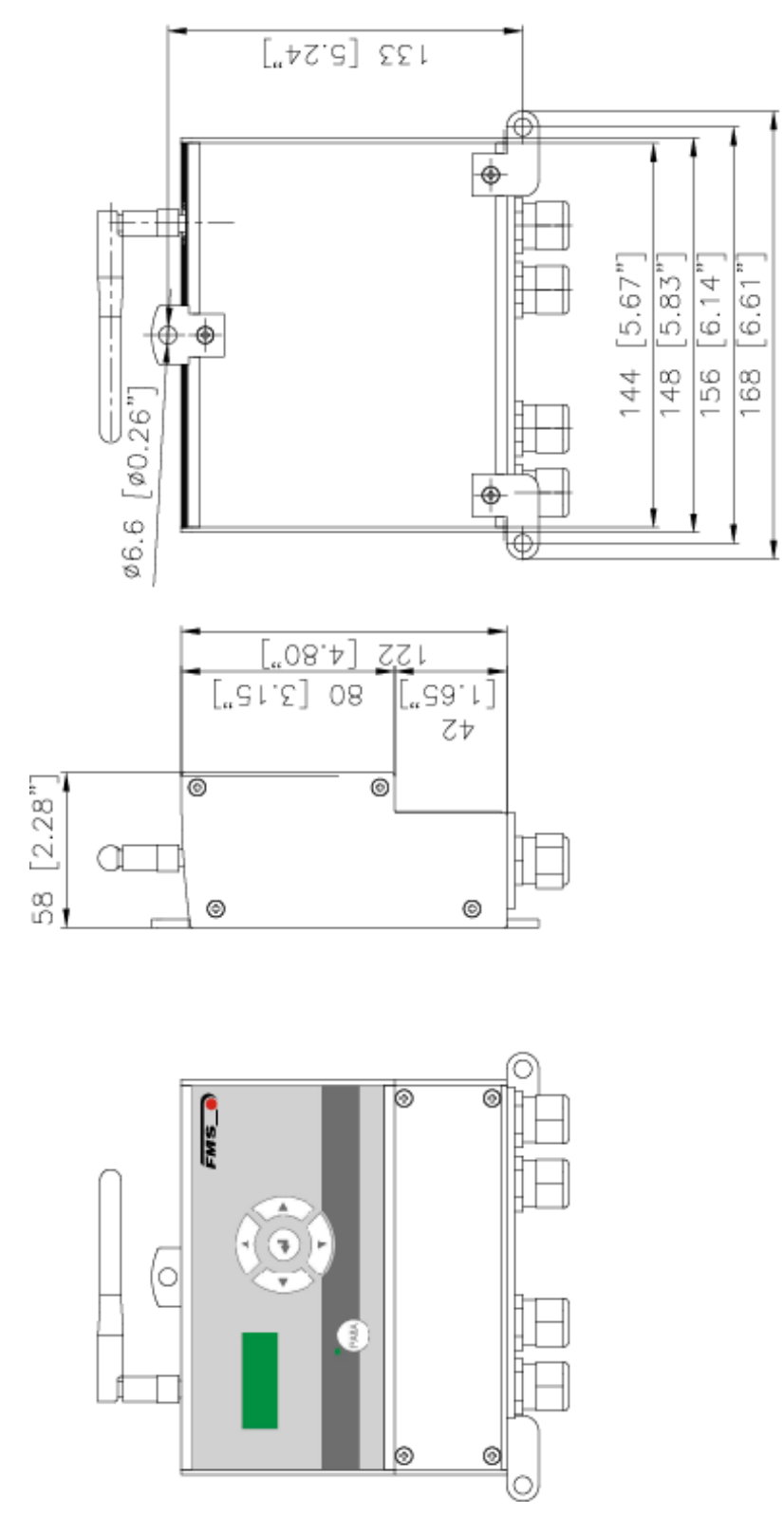

Figure 16: FMS-cradleGUARD.R Receiver Module Dimensions

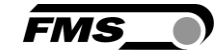

# 7.2 FMS-cradleGUARD.T Transmission Module

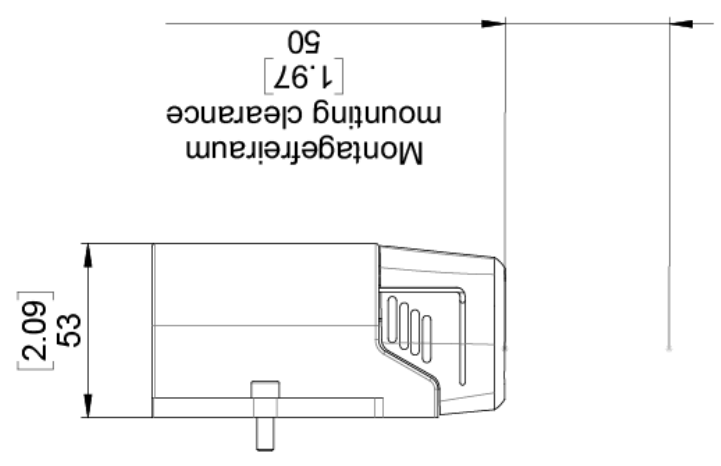

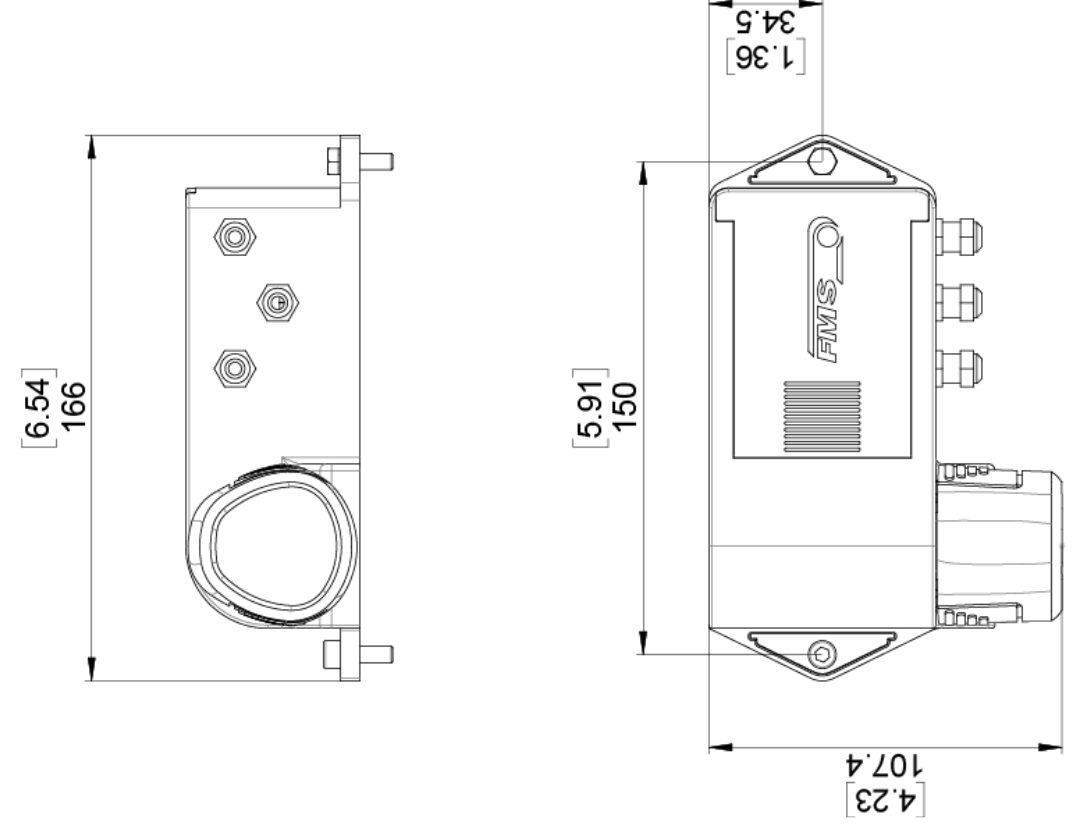

Figure 17: FMS-cradleGUARD.T Transmission Module Dimensions

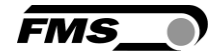

# 7.3 FMS-cradleGUARD.T.24VDC Transmission Module

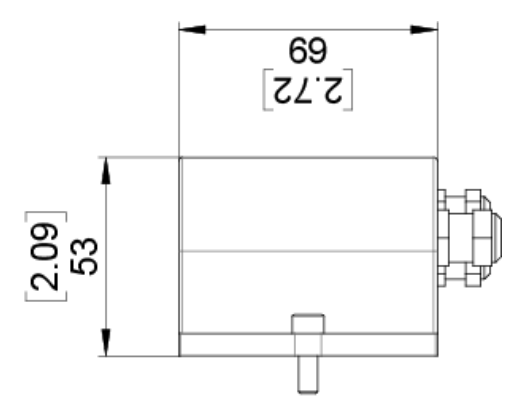

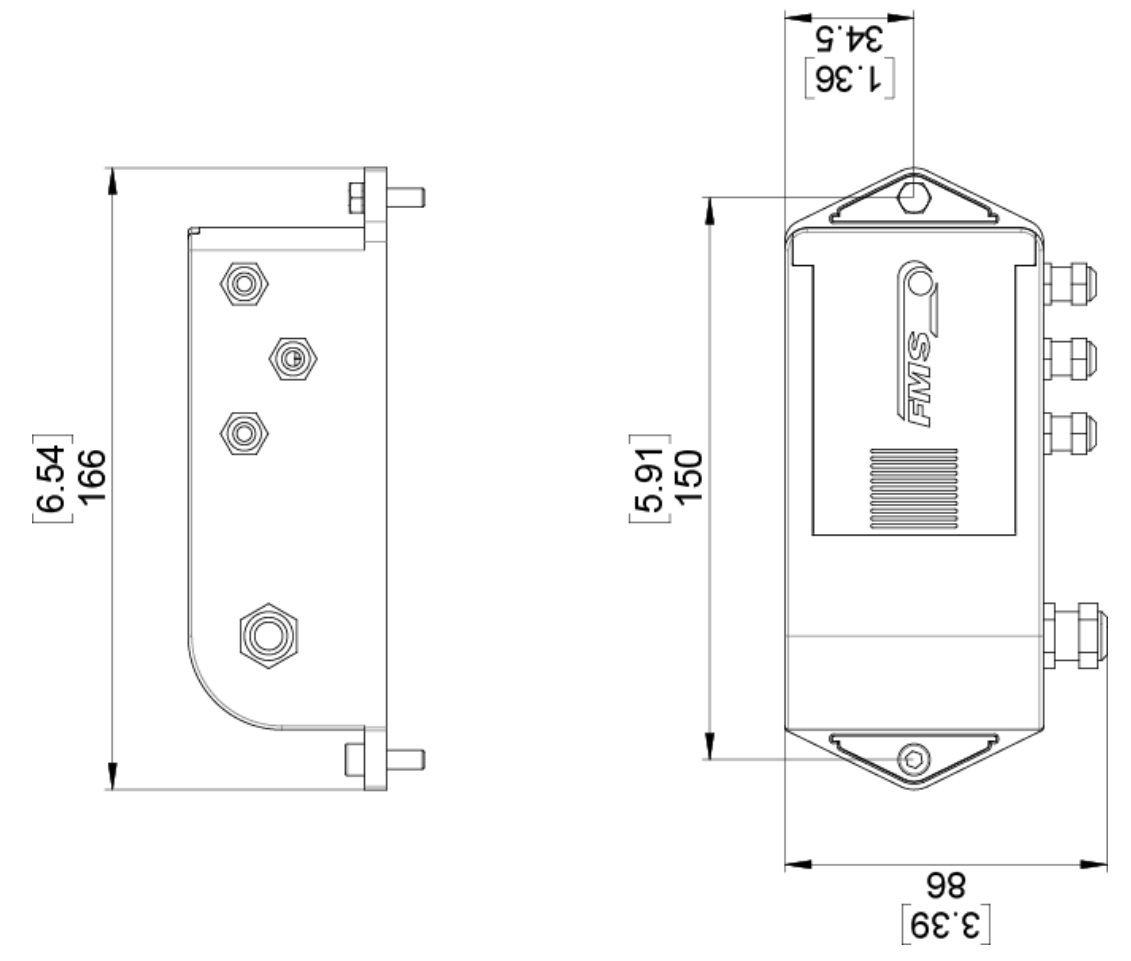

Figure 18: FMS-cradleGUARD.T Transmission Module Dimensions

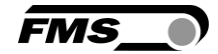

# 8 Troubleshooting, FAQ

| Errors and solutions                            |                                                                         |
|-------------------------------------------------|-------------------------------------------------------------------------|
| Error pattern                                   | Cause and correction                                                    |
| Connection lost from<br>PC to receiver module   | Patch cable $\rightarrow$ Check cable, check plug connections           |
| Connection lost to transmission module(s)       | Battery empty $\rightarrow$ Replace battery                             |
|                                                 | Radio transmission faulty $ ightarrow$ Objects block transmission path  |
| Short battery life                              | Reduced capacity due to aged batteries $\rightarrow$ exchange batteries |
| Fault indicated<br>although sensor<br>connected | Sensor dirty or incorrect installation position prevents activation.    |
|                                                 | Sensor configured as "NPN" instead of "PNP", or vice versa.             |
|                                                 | Change configuration under Sensor Settings.                             |

Table 17: Troubleshooting, FAQ

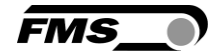

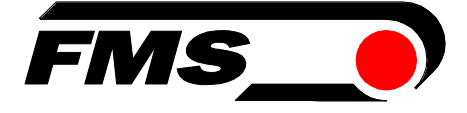

FMS Force Measuring Systems AG Aspstrasse 6 8154 Oberglatt (Switzerland) Tel. 0041 1 852 80 80 info@fms-technology.com www.fms-technology.com FMS USA, Inc. 2155 Stonington Avenue Suite 119 Hoffman Estates,, IL 60169 (USA) Tel. +1 847 519 4400 fmsusa@fms-technology.com